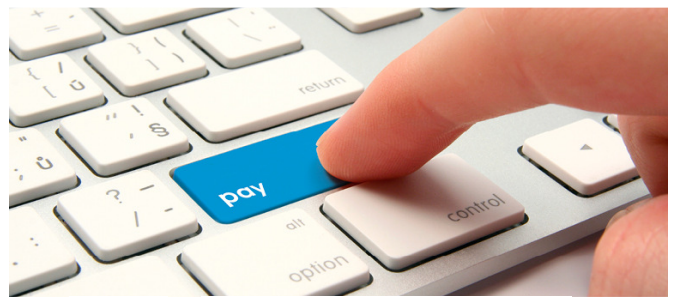

## HƯỚNG DẪN SỬ DỤNG DỊCH VỤ THANH TOÁN BẢO HIỀM VỚI MANULIFE TRÊN VCB-IB@ANKING

Bước 1 Đăng nhập VCB-iB@nking

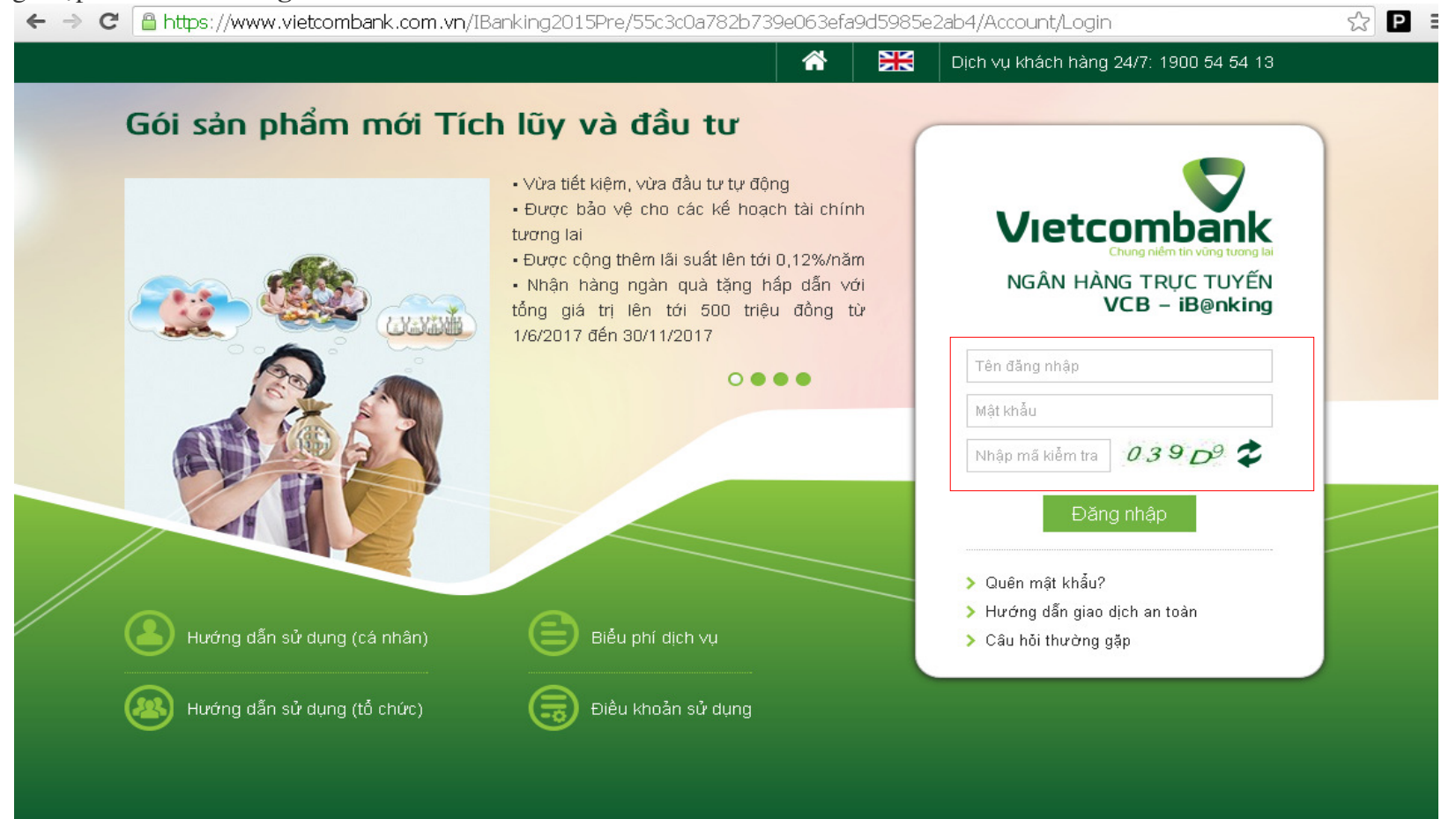

## Bước 2 Chọn menu Thanh toán hóa đơn

| â                                                                              | Thông tin Tài khoản/ Thẻ                                                          | Chuyển tiền | Thanh toán                                                                                                    | Tiết kiệm trực tuyế                              | n Tiện ích gia tăng                     | Hỗ trợ giao dịch |          |
|--------------------------------------------------------------------------------|-----------------------------------------------------------------------------------|-------------|----------------------------------------------------------------------------------------------------|--------------------------------------------------|-----------------------------------------|------------------|----------|
| > Danh<br>> Chuyé                                                              | TRUY CẬP NHANH<br>sách tải khoản<br>ển tiền trong Vietcombank                     | Trar        | Thanh toán hóa đơ<br>Dịch vụ tải chính<br>Thanh toán thẻ tín<br>Nạp tiền điện tử<br>Nộp thuế nội địa<br>Nộp thuế trước bạ | on<br>dụng<br>a                                  | ĐƠ                                      | N                |          |
| <ul> <li>&gt; Than</li> <li>&gt; Mở tả</li> <li>&gt; Đăng<br/>Debit</li> </ul> | h toán hóa đơn<br>ii khoản tiết kiệm<br>ký ủy quyền trích nợ tự động VCB-Au<br>đậ |             | IÔNG TIN GI/                                                                                                    | Số tài khoản 0,<br>Số dư khả dụng 9,7<br>AO DỊCH | 201000120946<br>193,711 VND             |                  |          |
| <b>£</b> ≡<br>≻ Thôn                                                           | VCB-IB@NKING CỦA TÔI<br>g tin cá nhân                                             |             | Nhà cu                                                                                                    | Dịch vụ c<br>Ing cấp dịch vụ c                   | họn dịch vụ<br>họn nhà cung cấp dịch vụ |                  | •        |
| <ul> <li>&gt; Cài đả</li> <li>&gt; Cài đả</li> </ul>                           | ặt người hưởng<br>ặt hạn mức chuyển tiền                                          |             |                                                                                                    | Mã khách hàng NH<br>Ghi chú 📑                    | iấp mã khách hàng                       | 0                |          |
| <ul> <li>&gt; Cài đả</li> <li>&gt; Cài đả</li> <li>&gt; Đốì m</li> </ul>       | ặt nhà cung cấp dịch vụ<br>ặt phương thức nhận OTP<br>nật khẩu                    |             |                                                                                                    |                                                  |                                         |                  | Xác nhận |

Bước 3 Khách hàng chủ động lựa lựa chọn

- 1. Dịch vụ: Phí bảo hiểm
- 2. Nhà cung cấp dịch vụ: Công ty TNHH Manulife Việt Nam

3. Loại giao dịch: lựa chọn 1 trong 3 loại giao dịch Thanh toán phí tái tục/Thanh toán vay/Thanh toán khác Sau đó, Khách hàng nhập Mã khách hàng (Số Hợp đồng bảo hiểm) và Tên khách hàng (Tên chủ hợp đồng bảo hiểm). Khách hàng chọn Xác nhận.

| > Dann sach tai khoan                               | TH                   | IANH TOÁN HÓA ĐƠN                                         |   |
|-----------------------------------------------------|----------------------|-----------------------------------------------------------|---|
| Chuyển tiền trong Vietcombank                       | TÀI KHOẢN NGUỒN      |                                                           |   |
| Chuyển tiền tới ngân hàng khác                      |                      |                                                           |   |
| Thanh toán hóa đơn                                  | Số tài khoản         | 0201000120946                                             |   |
| Mở tải khoản tiết kiệm                              | Số dư khả dụng       | 9,793,711 VND                                             |   |
| Đăng ký ủy quyền trích nợ tự động VCB-Auto<br>Debit | THÔNG TIN GIAO DỊCH  |                                                           |   |
| VCB-IB@NKING CỦA TÔI                                | Dịch vụ              | Phí bảo hiểm                                              | • |
| Thông tin cá nhân                                   | Nhà cung cấp dịch vụ | Công ty TNHH Manulife việt Nam                            | • |
| Cải đặt người hưởng                                 | Loại giao dịch       | Thanh toán Phitáitục                                      | • |
| Cải đặt hạn mức chuyển tiền                         | Số tiền              | Thanh toán Phítảitực<br>Thanh toán Vay<br>Thanh toán khác |   |
| Cải đặt nhương cáp tiện nhận OTP                    | Mã khách hàng        | Nhập mã khách hàng                                        | ? |
| Đồi mật khẩu                                        | Tên khách hàng       | Nhập tên khách hàng                                       |   |
|                                                     |                      |                                                           |   |

**Bước 4** Khách hàng kiểm tra thông tin đã cung cấp ở Bước 2 sau đó nhập **Mã kiểm tra** ở màn hình Xác nhận giao dịch

| TRUY CẬP NHANH                                      | Trang chủ / Thanh toán / Thanh toán hóa đơn      |
|-----------------------------------------------------|--------------------------------------------------|
| > Danh sách tải khoản                               | XÁC NHẬN THANH TOÁN HÓA Đ                        |
| > Chuyển tiền trong Vietcombank                     | THÔNG TIN KHÁCH HÀNG                             |
| > Chuyển tiền tới ngân hàng khác                    |                                                  |
| > Thanh toán hóa đơn                                | Số dự khả dựng 9,793,711 VND                     |
| Mở tài khoản tiết kiệm                              |                                                  |
| Đăng ký ủy quyền trích nợ tự động VCB-Auto<br>Debit | THÔNG TIN GIAO DỊCH                              |
|                                                     | Tài khoản nhà cung cấp dịch 0181002193203<br>vụ  |
| VCB-IB@NKING CỦA TÔI                                | Nhà cung cấp dịch vụ CT TNHH MANULIFE (VIET NAM) |
|                                                     | Logining disk. The basis DM (1) in               |

- > Thông tin cá nhân
- Cải đặt người hưởng
- > Cài đặt hạn mức chuyển tiền
- > Cải đặt nhà cung cấp dịch vụ
- > Cài đặt phương thức nhận OTP
- > Đổi mật khẩu

Tinh linh ted not

> Thoát

## CÔNG CỤ TÍNH TOÁN Chuyển đổi ngoại tệ Tính lãi tiết kiệm

| XÁC NHẬN THANH TOÁN HÓA ĐƠN       |                             |  |  |  |
|-----------------------------------|-----------------------------|--|--|--|
| NG TIN KHÁCH HÀNG                 |                             |  |  |  |
| Tài khoản nguồn                   | 0201000120946               |  |  |  |
| Số dư khả dụng                    | 9,793,711 VND               |  |  |  |
| NG TIN GIAO D <u>i</u> ch         |                             |  |  |  |
| 'ài khoản nhà cung cấp dịch<br>Vụ | 0181002193203               |  |  |  |
| Nhà cung cấp dịch vụ              | CT TNHH MANULIFE (VIET NAM) |  |  |  |
| Loại giao dịch                    | Thanh toán Phí tái tục      |  |  |  |
| Mã khách hàng                     | 28134567                    |  |  |  |
| Tên khách hàng                    | Nguyen Dieu Linh            |  |  |  |
| Số tiền phí                       |                             |  |  |  |
| Số tiền thanh toán                | 1,000,000 VND               |  |  |  |
| Số tiền bằng chữ                  | Một triệu đồng              |  |  |  |
| Hình thức nhận mã OTP             | Qua SMS 🔻                   |  |  |  |
| Số điện thoại nhận mã OTP         | 098****515                  |  |  |  |
| Mã kiểm tra                       | 2AFC2 2                     |  |  |  |
| Nhập mã kiểm tra                  | Nhập mã kiểm tra            |  |  |  |
|                                   |                             |  |  |  |
|                                   | Quay lại Xác nhận           |  |  |  |

**Bước 5** Khách hàng nhập **OTP** và kết thúc giao dịch

| TRUY CẬP NHANH                                        | Trang chủ / Thanh toán / Thanh toán hóa đơi | n                                         |  |  |
|-------------------------------------------------------|---------------------------------------------|-------------------------------------------|--|--|
| > Danh sách tài khoản                                 | XÁC NHẬN THANH TOÁN HÓA ĐƠN                 |                                           |  |  |
| > Chuyển tiền trong Vietcombank                       | THÔNG TIN KHÁCH HÀNG                        |                                           |  |  |
| > Chuyển tiền tới ngân hàng khác                      |                                             |                                           |  |  |
| > Thanh toán hóa đơn                                  | Tái khoản nguồn                             | 0201000120946                             |  |  |
| Mở tải khoản tiết kiệm                                | So du kila uțilg                            | 3,733,711 VND                             |  |  |
| > Đăng ký ủy quyền trích nợ tự động VCB-Auto<br>Debit | THÔNG TIN GIAO DỊCH                         |                                           |  |  |
|                                                       | Tài khoản nhà cung cấp dịch<br>Vụ           | 0181002193203                             |  |  |
| 🗶 VCB-IB@NKING CỦA TÔI                                | Nhà cung cấp dịch vụ                        | CT TNHH MANULIFE (VIET NAM)               |  |  |
|                                                       | Loại giao dịch                              | Thanh toán Phí tái tục                    |  |  |
| Thông tin cá nhân                                     | Mã khách hàng                               | 28134567                                  |  |  |
| > Cài đặt người hưởng                                 | Tên khách hàng                              | Nguyen Dieu Linh                          |  |  |
| > Cài đặt hạn mức chuyển tiền                         | Số tiền thanh toán                          | 1,000,000 VND                             |  |  |
|                                                       | Số tiền bằng chữ                            | Một triệu đồng                            |  |  |
| <ul> <li>Cai dặt rina cũng cáp dịch vụ</li> </ul>     | Số lệnh giao dịch                           | 1901180323225001                          |  |  |
| Cải đặt phương thức nhận OTP                          | Số điện thoại nhận mã OTP                   | 098****515                                |  |  |
| > Đối mật khẩu                                        | Mã giao dịch (OTP)                          | đã được gửi đến điện thoại của quý khách! |  |  |
| > Thoát                                               | Ма́ отр                                     | Nhập mã OTP                               |  |  |
| Công cụ tính toán                                     |                                             |                                           |  |  |
| > Chuyển đổi ngoại tệ                                 |                                             | Quay lại Xác nhận                         |  |  |
| > Tính lãi tiết kiệm                                  |                                             |                                           |  |  |

Nếu có vấn đề thắc mắc Quý khách liên hệ với Trung tâm hỗ trợ khách hàng Vietcombank 0243 8243 524 hoặc 1900 54 54 13 để được giải đáp và hướng dẫn.